# 生活費応援キャンペーン

# FPのタマゴが生み出した生活費を1万円以上浮かす究極の財テク法

~圧迫する生活費を1万円以上浮かすために今すぐやるべきこと~

さて、証券会社の中には「投資をしなくても利益が生まれるシステム」を持っているところがある ことはご理解頂いていますでしょうか?

このレポートでは、そのような「投資をしなくても利益が生まれるシステム」を持っている企業リストと、実際に「投資をしなくても利益が生まれるシステム」を使って収入を増やすコツのようなものを皆さんにお伝えしたいと考えています。

まず、「投資をしなくても利益が生まれるシステム」を持っている企業リストです。 ※ 会社名をクリックするとそれぞれの会社のサイトが開きます。

| 会社名               | キャッシュバック条件           | キャッシュバック金額 | 備考              |
|-------------------|----------------------|------------|-----------------|
| <u>マネー</u>        | 口座開設                 | 3,000 円    | ロ座開設だけで3,000円も  |
| <u>パートナーズ</u>     |                      |            | もらえるというお得なキ     |
|                   |                      |            | ャッシュバックキャンペ     |
|                   |                      |            | ーンです。           |
|                   |                      |            | 詳細は <u>こちら</u>  |
|                   | 初回入金 10 万円以上         | 2,000 円    | 口座開設後に10万円以上    |
|                   |                      |            | 入金すると更に2,000円も  |
|                   |                      |            | もらえます。          |
|                   |                      |            | 詳細は <u>こちら</u>  |
| <u>外為どっとコム</u>    | 口座開設                 | 5,000 円    | 口座開設+入金+1回以上    |
| <u>(NEXT総合口座)</u> | 30万円以上入金             |            | の取引で現金キャッシュ     |
|                   | <u>1回</u> 1万通貨以上の取引  |            | バックが受けられるキャ     |
|                   |                      |            | ンペーンです。         |
|                   |                      |            | 詳細は <u>こちら</u>  |
| <u>外為どっとコム</u>    | 口座開設                 | 5,000 円    | 上と同じ会社ですが、異な    |
| <u>(FXトレードロ</u>   | <u>合計</u> 3 万通貨以上の取引 |            | るキャンペーンです。      |
| <u>座)</u>         |                      |            | そのため両方のキャンペ     |
|                   |                      |            | ーンに参加すると合計      |
|                   |                      |            | 10,000 円のキャッシュバ |
|                   |                      |            | ックがもらえます。       |
|                   |                      |            | 詳細は <u>こちら</u>  |
|                   |                      |            |                 |

| サイバーエージ                  | 口座開設             | 3 000 円   | 口座開設+入金+1回の取           |
|--------------------------|------------------|-----------|------------------------|
| <u> </u>                 | 初回 30 万円以上 50 万円 | 0,000 13  | 司でキャッシュバックが            |
| <u> </u>                 | ま満の入全            |           | ちんえます                  |
|                          | 1回1万涌省以上の取引      |           | しつえるす。                 |
|                          |                  |           | 八立頃の八〇のはし、キャ           |
|                          |                  |           | ックユハック並領も八さ            |
|                          | □                | 5.000 円   | いしりか、無理ははとはと           |
|                          | 初回 50 万円以上 100 万 | -,        |                        |
|                          | 田未満の入金           |           |                        |
|                          | 1回1万通貨以上の取引      |           |                        |
|                          |                  | 10 000 円  | <u> 大 150 万円のキャッシュ</u> |
|                          |                  | 10,00015  | <u>バック</u> もあります。      |
|                          |                  |           |                        |
|                          |                  |           |                        |
| カントラリ 恒次                 |                  | 5 000 []] |                        |
| <u> ビノトノル 湿質</u> オンニノントレ |                  | 5,000 円   |                        |
|                          |                  |           | 「「「「キャッシュハック」」         |
|                          |                  |           | もらんま9。                 |
| (FX9100F)                |                  |           |                        |
| セントラル短資                  | 口座開設             | 1,000 円   | 口座開設だけで入金すら            |
| オンライントレ                  |                  |           | 必要ないというお得なキ            |
| <u> </u>                 |                  |           | ャッシュバックキャンペ            |
| <u>(FXハイパー)</u>          |                  |           | ーンです。                  |
|                          |                  |           | 詳細は <u>こちら</u>         |
| <u>FXプライム</u>            | 口座開設             | 2,000 円   | 口座開設+1回の取引でキ           |
|                          | 1回以上の取引          |           | ャッシュバックがもらえ            |
|                          |                  |           | ます。入金が条件に入って           |
|                          |                  |           | いませんが入金しないと            |
|                          |                  |           | 取引できないので入金は            |
|                          |                  |           | 必須です。なお伊藤忠の子           |
|                          |                  |           | 会社です。                  |
|                          |                  |           | 詳細は <u>こちら</u>         |
| <u>パンタ・レイ証券</u>          | 口座開設             | 5,000 円   | 口座開設+入金+1回の取           |
|                          | 初回入金             |           | 引でキャッシュバックが            |
|                          | 1回以上の取引          |           | もらえます。なお、入金後           |
|                          |                  |           | の取引条件によっては和            |
|                          |                  |           | 牛や最大 20 万円のキャッ         |
|                          |                  |           | シュバックも可能です。            |
|                          |                  |           | 詳細は <u>こちら</u>         |

\_

現在のキャッシュバック金額は最大 4 万 6,000 円ですが、このような企業はこれからもまだまだ出 てくると思います。

そのため、その都度みなさんにメルマガを通して、最新情報をお届けしたいと考えております。 ご希望の方は<u>コチラのフォーム</u>から無料登録をお願い致します。 次に、実際に「投資をしなくても利益が生まれるシステム」を使って収入を増やすコツです。

<u>マネーパートナーズやセントラル短資オンライントレード(FXハイパー)</u>のように口座開設だけで 現金キャッシュバックがもらえる企業は特にコツなどはありません。 サイトに書かれた順番に手続きを取っていけば、簡単に口座開設が完了します。

他の企業は入金や1回以上の取引がないとキャッシュバックがもらえないケースがあります。 そのため、例として<u>外為どっとコム(NEXT総合口座)</u>で口座開設の申し込みをしてから、実際に入 金・取引するまでどのような手順になるのか、図入りで説明したいと思います。

※ 図解入りで説明しているため、ページの途中で改ページをしている場合があります。 その場合には、「(次ページへ続く)」と記載していますので、次のページまで飛んで頂ければと 思います。

## 1. 口座開設の申し込み

1-1. <u>外為どっとコム」のFX口座開設キャンペーンサイトを開く。</u>

<u>ここ</u>をクリックしてキャンペーンサイトを開きます。

# 1-2. 「新規に口座開設される方」のボタンをクリックする

画面の真ん中あたりに下のような画面があると思いますので、オレンジのボタンをクリックします。

| 商品のご案内 FXが初めての方 マーケット情報 セミナー情報 外為コンテンツ 会社案内                                                                        |
|----------------------------------------------------------------------------------------------------|
| <b>No.l</b> には、"理白"がある。                                                                                            |
| 外為どっとコムは、皆様からの圧倒的なご支持を頂き、4年連続No.1                                                                                  |
| <ul> <li>✓ 安定したシステム構成</li> <li>✓ 充実したマーケット情報・お取引ツール</li> </ul>                                                     |
| <ul> <li>✓ お取引のタイフによって選べる2つの口座</li> <li>✓ 安心の信託保全</li> </ul>                                                       |
| ※外国為替保証金(証拠金)取引業界における「口座数」「預かり資産」の2部門。<br>矢野経済研究所『2008年版 外国為替証拠金取引の動向と展望』より抜粋。                                     |
| (合計)<br>10,000円キャッシュバック<br>キャンペーン期間:2008年8月30日~2008年10月31日<br>キャンペーン実施中!<br>ココをクリック<br><sup>1しくは詳細ページをご覧下さい。</sup> |
| 無料口座開設                                                                                                    |
| ▶ <u>波科諸求</u> 当社の口座をお持ちの方は、お取引画面よりお申し込みください。 <mark>詳細はこちら≫</mark>                                                  |
| レート・シート・シート・シート・シート・シート・シート・シート・シート・シート・シ                                                                          |

## 1-3. <u>必要事項を入力する</u>

開いたページから順番に必要事項を入力します。 Step1~6まで少し長いですが、10,000円をもらうためですので辛抱です。

#### 1-4. 本人確認書類の送付

Step6 まで入力を終えると、次は本人確認書類の送付です。

私はいつも運転免許証のコピーをスキャンしてパソコンに取り込み、メールで送付しています。 もちろん、FAX でも郵送でも送れるのですが、メールが一番早いのでメールで送っています。

さて、口座開設の申し込みはここまでです。 開設が完了しだい、外為どっとコムから「口座開設通知書」およびログイン ID・パスワードが届き ます。

## 2. 入金

### 2-1. 「外為どっとコム」にログインする

「口座開設通知書」に書いているログインページサイトのアドレスにアクセスし、ログイン ID・パ スワードを入力してログインします。

なお、
<u>
ココ</u>をクリックすると下のログイン画面が開きます。

| NEX+総合 | 口座         | 🗘 <u>このページをブックマークする</u> |
|--------|------------|-------------------------|
|        |            |                         |
| ニックネーム | «1         |                         |
| パスワード  | ſ          |                         |
| トレード画面 | ※2 🔲 画面サイス | (:1024×768以上推奖          |
|        | ログイン       |                         |

**2-2**. <u>入金する</u>

ログイン後に表示された画面左側にある「入出金」ボタンをクリックします。

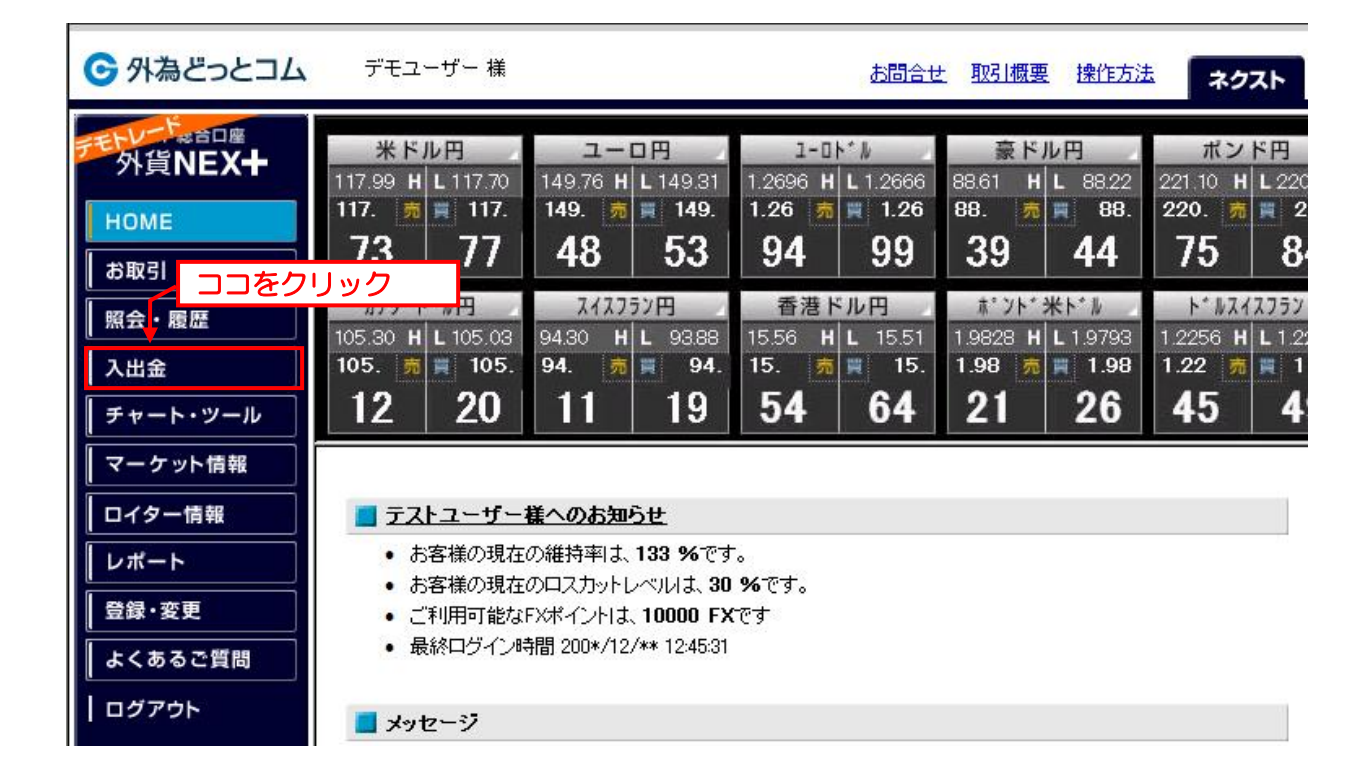

入金方法は「クイック入金」と「銀行振り込み入金」の2種類があります。

a. クイック入金

リアルタイムによる入金で銀行振り込みとは異なり、入金結果が即座に反映されます。 そのため、銀行が営業していない時間であっても、すぐに取引を開始してキャッシュバックの資格 を得ることが出来ます。

「入出金」のボタンをクリックすると、「クイック入金」の画面が最初から表示されています。 そのため、画面を下のほうにスクロールし入金する銀行を選んだ後、入金金額を入力し「クリック 入金」のボタンをクリックします。

| カナダ・ト・ルロ<br>105.30 H L 105<br>105.売買1<br>12222 | スイスフラン円       香港ドル円       ポット*米ト*ル       ト*ルスイスフラン       南7         5.03       94.30       H       93.88       15.56       H       L       15.51       1.9828       H       L       1.2256       H       L       1.2241       17.06         05.       94.       売       94.       15.       売       15.       1.98       売       1.98       1.22       売       1.22       1.7.06         0       11       19       54       64       21       入金する口座を選んで       (1.22)       1.22       1.22       1.22       1.22       1.22       1.22       1.22       1.22       1.22       1.22       1.22       1.22       1.22       1.22       1.22       1.22       1.22       1.22       1.22       1.22       1.22       1.22       1.22       1.22       1.22       1.22       1.22       1.22       1.22       1.22       1.22       1.22       1.22       1.22       1.22       1.22       1.22       1.22       1.22       1.22       1.22       1.22       1.22       1.22       1.22       1.22       1.22       1.22       1.22       1.22       1.22       1.22       1.22       1.22       1.22       1.22 |
|------------------------------------------------|----------------------------------------------------------------------------------------------------|
| 金融機関選択                                         | <ul> <li>ゆうちょ銀行</li> <li>三菱東京UFJ銀行(旧:東京三菱)<br/>※三菱東京UFJ銀行(旧:東京三菱)</li> <li>※三菱東京UFJ銀行(旧:UFJ)</li> <li>※三菱東京UFJ銀行(旧:UFJ)</li> <li>※三菱東京UFJダイレクトの「ご契約者カード」(ご契約番号10桁)をお持ちのお客様</li> <li>三井住友銀行</li> <li>みず目ま銀行</li> <li>ジャリシネット銀行</li> <li>(1-パンク銀行</li> <li>(1158日ネット銀行)</li> <li>スルガ銀行</li> <li>スルガ銀行</li> <li>※金融機関を押すと各銀行の案内・注意事項などが表示されます(※デモ画面ではご覧になれません。)</li> </ul>                                                                                                    |
| 入金金額                                           | 300000<br>円<br>入金額を記入                                                                                                    |

※上の例では「三井住友銀行」から「300,000円」を入金する例を示しています。

下の「クイック入金」のボタンを押すと、それぞれの金融機関の手続きのページが開くので手順に 従って入金を進めます。

銀行からの振込みによる入金方法です。

<u>なお、この場合は振り込み手数料がかかります(キャッシュバック金額に比べれば小さな金額ですが・・・)。</u>

ログイン後、左側の「入出金」ボタンを押すと下のような画面が表示されるので、「お振込み先一覧」 をクリックします。

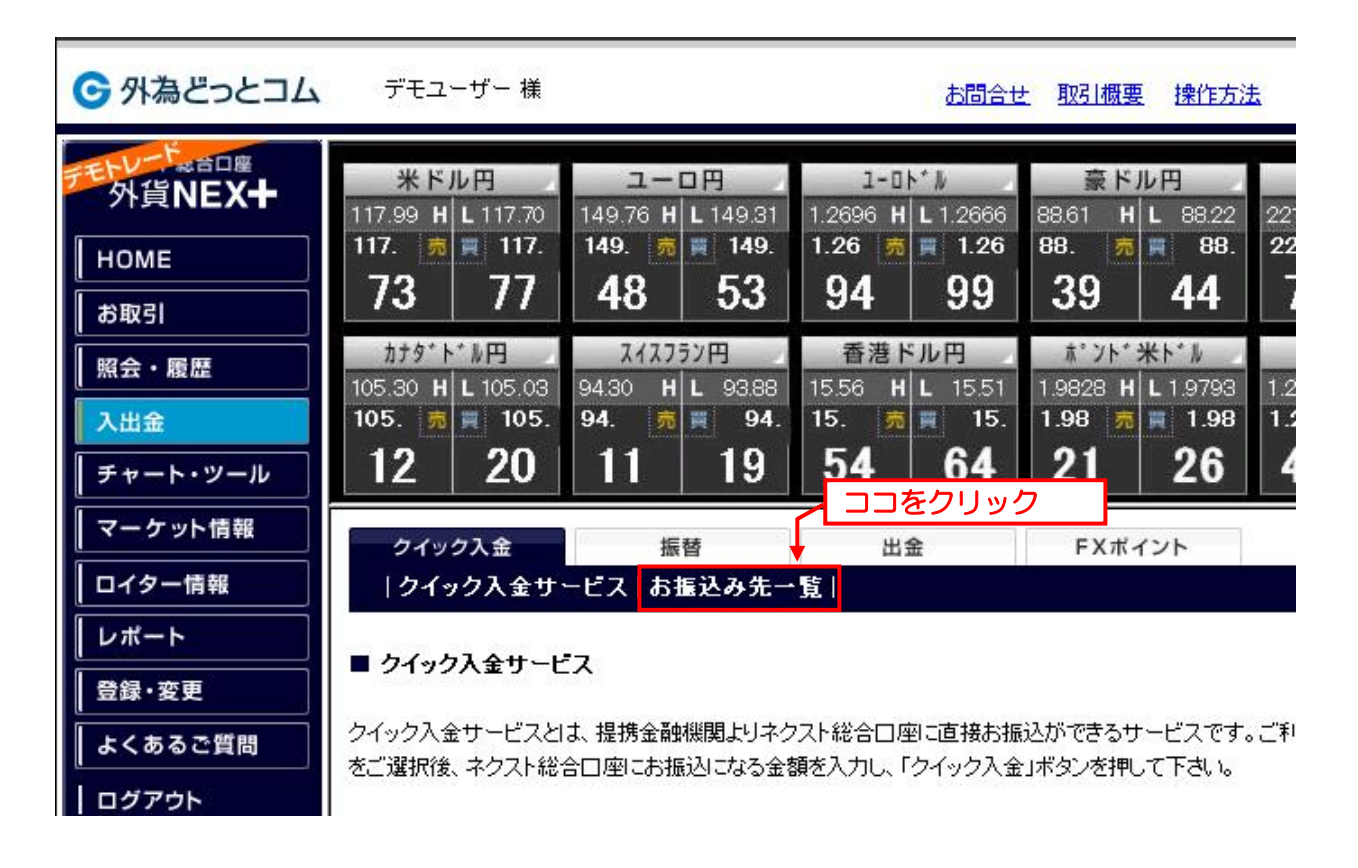

切り替わった画面を下の方にスクロールしていくと、金融機関の振込先が表示されます。

<u>なお、どの金融機関に振り込んでも一緒なので、銀行振り込みで入金する場合には、</u>振り込み手数 料が出来るだけ安くなる口座に振り込むようにしています。

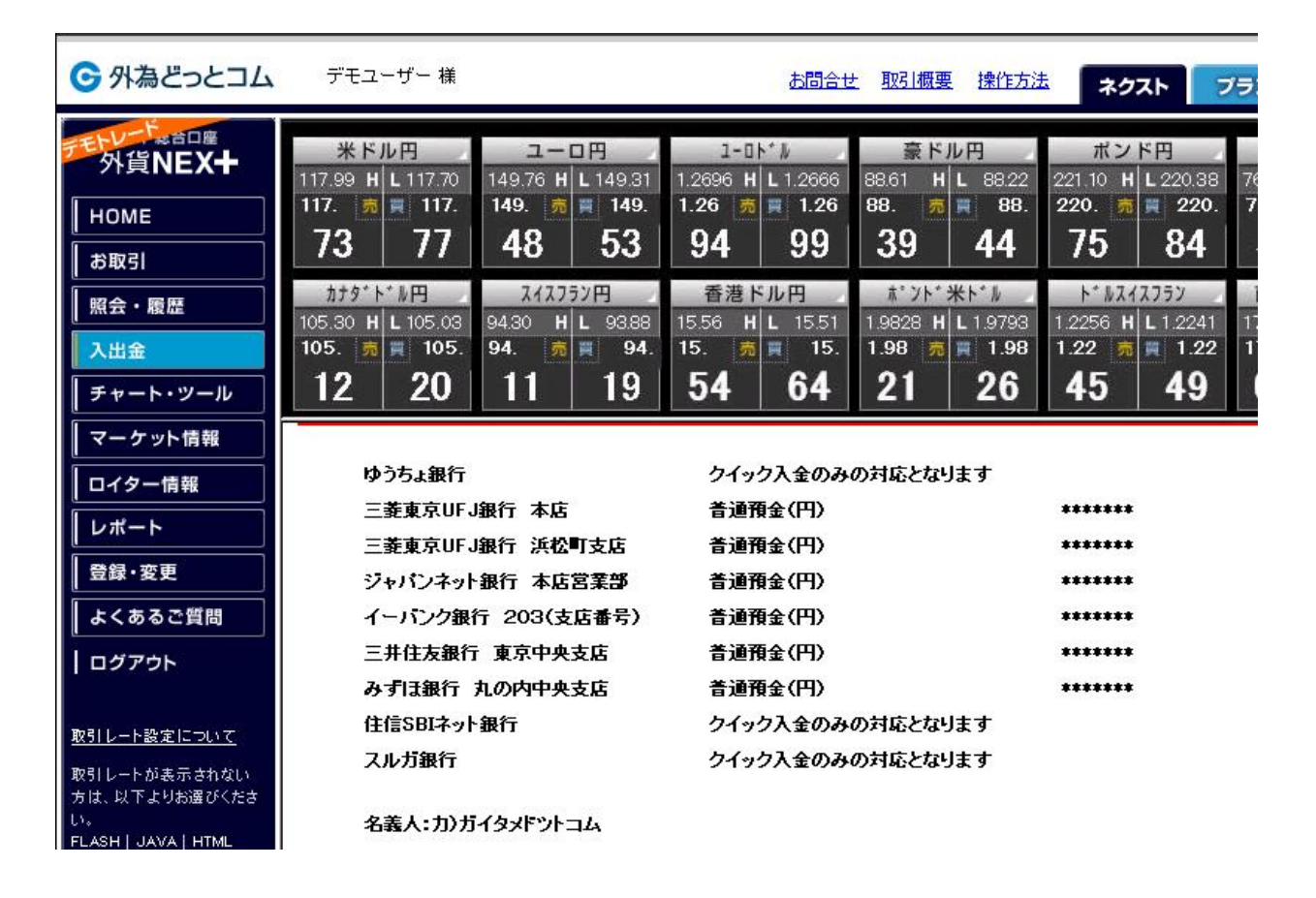

さて、入金は以上で終了です。

なお、銀行の営業時間外に銀行振り込みで入金した場合、<u>実際に入金されるのは翌営業日</u>となります。

なお入金されたかどうか確認する場合は、左段の「照会・履歴」ボタンをクリックします。

| ☞ 外為どっとコム                                                   | デモユーザー 様                                                                                               |                                                                   | お問合せ                                                 | せ 取引概要 操作方法                                                          | き ネクスト                                                         |
|-------------------------------------------------------------|----------------------------------------------------------------------------------------------------|-------------------------------------------------------------------|------------------------------------------------------|----------------------------------------------------------------------|----------------------------------------------------------------|
| チャー・<br>外貨NEX+<br>HOME ココをク                                 | 米ドル円<br>117.99 H L 117.70<br>117 - 117.<br>リック<br>77                                                   | <u>→</u><br>149.76 H L 149.31<br>149. 売 ≡ 149.<br>48 53           | 1-0№#<br>1.2696 H L 1.2666<br>1.26 7 ¥ 1.26<br>94 99 | 豪ドル円<br>88.61 H L 88.22<br>88. 売 ■ 88.<br>39 44                      | ポンド円<br>221 10 H L 220<br>220. 売 単 2<br>75 8                   |
| 照会・履歴<br>入出金<br>チャート・ツール                                    | <sup>カナタ*ト*ル円</sup><br>105.30 H L 105.03<br>105. 罰 買 105.<br>12 20                                     | スイスフラン円<br>94.30 H L 93.88<br>94. 売 94.<br>11 19                  | 香港ドル円<br>15.56 H L 15.51<br>15. 売 ■ 15.<br>54 64     | <sup>★*</sup> ント*米ト*ル<br>1.9828 H L 1.9793<br>1.98 元 ■ 1.98<br>21 26 | <mark>► 1247757</mark><br>1.2256 H L 1.2<br>1.22 売 ≡ 1<br>45 4 |
| マーケット情報       ロイター情報       レポート                             | <ul> <li>         テストユーザー:     </li> <li>         お客様の現在     </li> <li>         お客様の現在     </li> </ul> | <b>様へのお知らせ</b><br>の維持率は、 <b>133 %</b> です<br>のロスカットレベルは、 <b>30</b> | -。<br>1947です。                                        |                                                                      |                                                                |
| <ul> <li>登録・変更</li> <li>よくあるご質問</li> <li>□ / アウト</li> </ul> | <ul> <li>の各様の方法</li> <li>ご利用可能な</li> <li>最終ログイン</li> </ul>                                             | 5年スパッチレーマがね、30<br>FXボイントは、10000 FX<br>特間 200*/12/** 12:45:31      | रल्म                                                 |                                                                      |                                                                |

切り替わった画面の「資産の項目」が入金額になっていれば、入金が完了です。

| ☞ 外為どっとコム                                                        | デモユ                                                                           | ーザー 様                                                    |                                                                                          |                                                                       | お問合                                                                                   | 世取引概要                                                                         | 操作方法                                                                                                    | ネクスト 🔽                                                                                                    | グラス                                                  |
|------------------------------------------------------------------|-------------------------------------------------------------------------------|----------------------------------------------------------|------------------------------------------------------------------------------------------|-----------------------------------------------------------------------|---------------------------------------------------------------------------------------|-------------------------------------------------------------------------------|----------------------------------------------------------------------------------------------------|----------------------------------------------------------------------------------------------------|------------------------------------------------------|
| 外貨 <b>NEX+</b><br>HOME<br>お取引<br><u>照会・履歴</u><br>入出金<br>チャート・ツール | 米ド<br>117.99 H<br>117. 売<br>73<br>かかい<br>105.30 H<br>105.30 H<br>105. 売<br>12 | L 117.70 1<br>117. 1<br>77<br>L 105.03 9<br>105. 9<br>20 | ユーロ円<br>49.76 H L 14<br>49. 売 ■<br>48 【<br><u>X4X75)7円</u><br>4.30 H L 9<br>4. 売 ■<br>11 | 19.31 1.265<br>149. 1.265<br>53 94<br>538 15.56<br>94. 15.<br>94. 15. | 1-0ト*ル<br>96 H L 1.2666<br>克 ■ 1.26<br>4 99<br>排ドル円<br>5 H L 15.51<br>克 ■ 15.<br>4 64 | 家ドル<br>88.61 H L<br>88. 売<br>39<br><u>ポッド*米</u><br>1.9828 H L<br>1.98 売<br>21 | 88.22     221.1       88.22     220.       44     75       1.9793     1.225       1.988     1.225       26     45 | ポンド円       0 H       220.38       万       220.       万       84       パンパンフラン       6 H       L 12241       万       1.22       万       49 | N<br>76.09<br>75.<br>58<br>南7:<br>17.06<br>17.<br>00 |
| マーケット情報       ロイター情報                                             | 照<br> 口座                                                                      | 会<br> ポジション                                              | 履歷                                                                                       |                                                                       |                                                                                       |                                                                               |                                                                                                    |                                                                                                    |                                                      |
| レポート 登録・変更                                                       | ネクスト編                                                                         | 終合口座状況<br>▲ #5                                           | ココが入                                                                                     | 金額にな                                                                  | まっていれ                                                                                 | ば入金完了                                                                         |                                                                                                    |                                                                                                    |                                                      |
| よくあるご質問                                                          | 項目                                                                            | 金額 🔸                                                     | 週貨単位                                                                                     | 項日                                                                    | 金額                                                                                    | 項日                                                                            | 金額                                                                                                    |                                                                                                    |                                                      |
| ログアウト                                                            | 資産                                                                            | 1,536,800                                                | <b>H</b>                                                                                 | 取引保証金                                                                 | 1,200,000 円                                                                           | 評価損益金                                                                         | 66,343 円                                                                                                    |                                                                                                    |                                                      |
|                                                                  |                                                                               | 0                                                        | 米ドル                                                                                      | 維持保証金                                                                 | 600,000 円                                                                             | 注文中保証金                                                                        | 0円                                                                                                    |                                                                                                    |                                                      |
| 取引レート設定について                                                      |                                                                               | 0                                                        | ユーロ                                                                                      | ロスカット                                                                 | 360,000 円                                                                             | 受渡代金                                                                          | 0円                                                                                                    |                                                                                                    |                                                      |
| 取引レートが表示されない<br>方は、以下上りお速26くちさ                                   |                                                                               | 0                                                        | 意ドル                                                                                      | 未払手数料                                                                 | 8,500 円                                                                               | 出金依頼金額                                                                        | 0円                                                                                                    |                                                                                                    |                                                      |
| FLASH LIAVA LHTMI                                                |                                                                               | 0                                                        | ポンド                                                                                      |                                                                       |                                                                                       |                                                                               |                                                                                                    |                                                                                                    |                                                      |

#### 3. 取引する

外為どっとコムでキャッシュバックをもらうには1万通貨以上の取引が必要です。 米国ドル/日本円のペアで1万通貨を取引する場合、およそ100万円の取引になります。

100 万円なんて取引して大丈夫?と思われるかもしれませんが、「買った瞬間に売れ」ば案外平気です。

現在の米国ドル/日本円のスプレッドは4銭です。

※スプレッドとは?

買い値と売り値の差額。

この差額はそのまま FX 業者の収入となります。

| 🕞 外為どっとコム                                                 | デモユーザー 様                                                                                                    |                                                                                                    | お問合                                                                  | 世取引概要                                     | 操作方法                                        | ネクス                                    | スト                       |
|-----------------------------------------------------------|----------------------------------------------------------------------------------------------------|----------------------------------------------------------------------------------------------------|----------------------------------------------------------------------|-------------------------------------------|---------------------------------------------|----------------------------------------|--------------------------|
| 外貨NEX+<br>HOME<br>お取引                                     | <sup> #</sup> <sup> #</sup> <sup> #</sup> <sup> #</sup> <sup> #</sup> <sup> #</sup> <sup> #</sup> <sup> #</sup> | 売り値(左)た<br>が117.77円。<br>149.70日L14931<br>149.売■149.<br>48 53                                                            | が117.73 円に対<br>この差4銭が<br>1.2000 H L 1.2000<br>1.26 売 1.1.26<br>94 99 | して、買い<br>スプレッド。<br>88.01 年<br>88. 売<br>39 | 値(右)<br><sup>8822</sup><br>88.<br><b>44</b> | ポン<br>221 10 н<br>220. 売<br>75         | ⊧⊫<br>⊾220<br>≋ 2<br>8   |
| <br>  照会・履歴<br>  入出金<br>  チャート・ツール                        | カナダ・ドル円<br>105.30 H L 105.03<br>105. 売 単 105.<br>12 20                                                          | スイスフラン円<br>94.30 H L 93.88<br>94. 売 ■ 94.<br>11 19                                                                      | 香港ドル円<br>15.56 H L 15.51<br>15. 売 ■ 15<br>54 64                      | #*ツト*米<br>1.9828 H L<br>1.98 売<br>21      | 1.9793<br>1.98<br><b>26</b>                 | ► 1.2256 н<br>1.2256 н<br>1.22 売<br>45 | 1057<br>L12:<br>■ 1<br>4 |
| マーケット情報       ロイター情報       レポート       登録・変更       よくあるご質問 | <ul> <li>テストユーザー</li> <li>お客様の現在</li> <li>お客様の現在</li> <li>ご利用可能ない</li> <li>最終ログイン時</li> </ul>                   | <b>厳へのお知らせ</b><br>の維持率は、 <b>133 %</b> です<br>のロスカットレベルは、 <b>30</b><br>FXポイントは、 <b>10000 FX</b><br>補間 200*/12/** 12:45:31 | %ल्र.<br>ल्र                                                         |                                           |                                             |                                        |                          |
| ログアウト                                                     | 📕 メッセージ                                                                                                    |                                                                                                    |                                                                      |                                           |                                             |                                        |                          |

つまり、117.77円で米国ドルを1万通貨買った瞬間に、117.73円で米国ドルを1万通貨売れば、1 万通貨の取引が完了します。

もちろん、この取引で400円の損が出ますが、損が出ることは承知の上で取引します。

- 買い: 117.77 x 10,000 通貨 = 1,177,700 円
- 売り: 117.73 x 10,000 通貨 = 1,177,300 円
- 差額: 1,177,300 1,177,700 = マイナス 400 円

ついでにいうと、外為どっとコムは1万通貨あたりの手数料が300円かかります。 その日のうちに決済してしまえば片道だけの手数料で済みますので、「買った瞬間に売る」のであれ ば、取引手数料は300円です。

つまり、トータルのマイナスが 700 円になります。 それでも私が損を覚悟で取引するのは、キャッシュバックの金額が 5,000 円だからです。

つまり、5,000円 - 700円 = 4,300円が純利益として手元に返ってくることになります。

ただし、価格は常に動いているので、買った価格の4 銭安い価格よりも安い価格で売ることもあります。

(上の例で言えば、117.73よりも安い価格になってしまう可能性もあります)

また、反対に動いた場合には、マイナスが 400 円よりも小さくなる可能性もあります。 そのため 1 万通貨を買ってすぐに売ったとしても、マイナスが 400 円で確定というわけではなく、 200~600 円の間になることもあります。

銀行振り込みで入金した場合は振り込み手数料が 300 円程度かかりますが、それでも純利益として 4,000 円程度がキャッシュバックされます。

これってオイシイと思うのは私だけでしょうか・・・?

なお、実際の取引方法はこんな感じです。

# 3-1. 何でも良いから1万通貨を買う

キャッシュバックの条件は「1万通貨取引する」ことであって、通貨ペアに制限はありません。 しかし、米国ドル/日本円のペアが一番スプレッドが小さいので、ここでは米国ドル/日本円を1万通 貨買うとします。

| 🕞 外為どっとコム                       | デモユーザー 様                                                                                               |                                                                   | お問合せ                                             | <u> 取引概要</u> 操作方法                                                    | ネクスト                                                |
|---------------------------------|----------------------------------------------------------------------------------------------------|-------------------------------------------------------------------|--------------------------------------------------|----------------------------------------------------------------------|-----------------------------------------------------|
| 外貨<br>ココをク<br>HONE              | 米ドル円<br>リック<br>117.70<br>117.70<br>73 77                                                               | ユーロ円<br>149.76 H L 149.31<br>149. 売買 149.<br>48 53                | 1.2696 H L 1.2666<br>1.26 元 Ⅲ 1.26<br>94 99      | 豪ドル円<br>88.61 H L 88.22<br>88. 売 ■ 88.<br>39 44                      | ポンド円<br>221 10 H L 220<br>220. 売買 2<br>75 8         |
| 照会・履歴       入出金       チャート・ツール  | カナタ*ト*ル円<br>105.30 H L 105.03<br>105. 売 算 105.<br>12 20                                                | スイスフラン円<br>94.30 H L 93.88<br>94. 売 94.<br>11 19                  | 香港ドル円<br>15.56 H L 15.51<br>15. 売 ■ 15.<br>54 64 | <sup>★*ント*</sup> 米ト*ル<br>1.9828 H L 1.9793<br>1.98 売 ■ 1.98<br>21 26 | ► ₩X4X757<br>1.2256 H L 1.2:<br>1.22 元 II 1<br>45 4 |
| マーケット情報       ロイター情報       レポート | <ul> <li>         テストユーザー:     </li> <li>         お客様の現在     </li> <li>         お客様の現在     </li> </ul> | <b>様へのお知らせ</b><br>の維持率は、 <b>133 %</b> です<br>のロスカットレベルは、 <b>30</b> | <br>%??#.                                        |                                                                      |                                                     |
| 登録・変更<br>よくあるご質問<br>ログアウト       | <ul> <li>ご利用可能な</li> <li>最終ログインB</li> <li>メッセージ</li> </ul>                                             | SALANSY レーマがは、30<br>FXボイントは、10000 FX<br>部間 200*/12/** 12:45:31    | रेखे (गु.<br>लिब्रे                              |                                                                      |                                                     |

まずは左段の「お取引」をクリックします。

下のような画面が表示されたら「売買区分」の部分で「買」を選択して、「注文内容確認」ボタンを押します。

| ル変更     |
|---------|
|         |
|         |
|         |
|         |
|         |
|         |
|         |
|         |
|         |
|         |
|         |
| 認」をクリック |
|         |

切り替わった画面で、「買」をクリックします。

| 面( <u>ヘルプ</u> ) |                                      |                                                 |                                                                        |                                                                    |
|-----------------|--------------------------------------|-------------------------------------------------|------------------------------------------------------------------------|--------------------------------------------------------------------|
| 米ドル・円           | レバレッジ                                | レバレッジ10                                         | 売買区分                                                                   | 2Way                                                               |
| リアルプライス         | 取引数量                                 | 1 (10,000USD)                                   |                                                                        |                                                                    |
|                 | i ( <u>ヘルゼ</u> )<br>米ドル・円<br>リアルプライス | i ( <u>ヘルプ</u> )<br>米ドル・円 レバレッジ<br>リアルプライス 取引数量 | II ( <u>ヘルプ</u> )<br>米ドル・円 レバレッジ レバレッジ10<br>リアルプライス 取引数量 1 (10,000USD) | II (ヘルプ)<br>米ドル・円 レバレッジ レバレッジ10 売買区分<br>リアルプライス 取引数量 1 (10,000USD) |

これで米国ドルを1万通貨買いました。 次はこれを<u>大急ぎで</u>売ります。

|         |      |          | ココをクリック     |            |
|---------|------|----------|-------------|------------|
| 注文・取消   | スワッフ | ポイント振替   | トレード画面起動    |            |
| 新規注文 外貨 | 預金型  | 決済注文   注 | E文訂正   注文取消 | ロスカットレベル変更 |

| 取引履歴(ヘルブ) 簡易表示 ▼ [最新情報に更新] |        |         |   |   |   |    |        |                     |      |          |
|----------------------------|--------|---------|---|---|---|----|--------|---------------------|------|----------|
| 取引内容                       |        |         |   |   |   |    | 決済内容   |                     |      |          |
| 注文番号                       | 通貨ペア   | レバレッジ   | 売 | 買 | 受 | 取引 | 成立値    | 成立日時                | 手数料  | 取引損益     |
| <u>T100001125</u>          | 米ドル・円  | レバレッジ10 |   | 1 | • | 新規 | 117.77 | 2006-12-04 12:45:31 | 500円 |          |
| <u>T100001124</u>          | 米ドル・円  | レバレッジ10 |   | 1 |   | 新規 | 117.56 | 2006-12-04 12:11:13 | 500円 |          |
| <u>T100001121</u>          | 米ドル・円  | 100     | 1 |   |   | 決済 | 117.41 | 2006-12-04 11:00:05 | 500円 | 10,927円  |
| <u>T100001120</u>          | 米ドル・円  | レバレッジ10 |   | 1 |   | 新規 | 117.35 | 2006-12-01 10:54:12 | 500円 |          |
| <u>T100001119</u>          | 米ドル・円  | 120     | 1 |   |   | 決済 | 117.27 | 2006-12-01 10:39:50 | 500円 | -3,650 円 |
| T100001118                 | *FID•田 | -       | 1 |   |   | 決済 | 117.32 | 2006-12-01 10:39:23 | 500円 | 1 680 円  |

切り変わった画面で「注文数量入力画面へ」ボタンをクリックします。

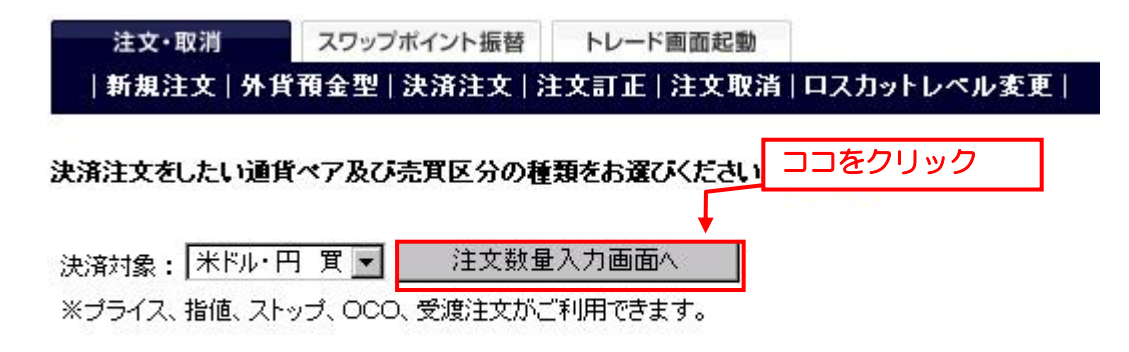

■オブション

□ ポジションごとに違う指値を設定される場合は、こちらのチェックボックスをONICして下さい。

切り変わった画面で「売」の数量を「1」x 10,000 と記入し、「決済注文入力画面へ」ボタンをクリックします。

| 注文·取              | /消<br>★↓ 从 (皆 7 | スワップポイント振替                                       | トレード画  | 面起 | 動      | フカットしゃしをす           | 1    |     |
|-------------------|-----------------|--------------------------------------------------|--------|----|--------|---------------------|------|-----|
| 1 #1 /94 / 1      | X   J'AI        | 8±±   <b>,</b> ,,,,,,,,,,,,,,,,,,,,,,,,,,,,,,,,, |        |    |        |                     | 1    |     |
| 決済注文 氵            | 主文數量入           | <b>カ画面</b> ( <u>ヘルプ</u> )                        |        |    |        |                     |      |     |
| 決済相手情             | i幸园             |                                                  | 「売」の   | 数量 | を「1    | 」x 10,000 とする       | 3    | 溢   |
| 注文番号              | 通貨ペア            | 売                                                |        | 買  | 成立値    | 成立日時                | 決済通貨 | ¥ 2 |
| <u>T100001106</u> | 米ドル・円           | 1 ×10,000 0                                      | ×1,000 | 1  | 117.65 | 2006-11-13 05:53:08 | JPY  |     |
| 決済注:              | ,<br>文入力画面      | i∧[≽                                             | 快済注文入  | 力  | 画面へ」   | をクリック               |      |     |

切り変わった画面で、「注文内容確認」ボタンをクリックします。

| 注文・取消   | スワップポイント振替     | トレード画面起動    |            |
|---------|----------------|-------------|------------|
| 新規注文 外貨 | 預金型   決済注文   注 | E文訂正   注文取消 | ロスカットレベル変更 |

| 決済注文 入力画面 ( <u>プライス ヘルプ</u> ・指値・ストップ ヘルプ) |                                                        |  |  |  |
|-------------------------------------------|--------------------------------------------------------|--|--|--|
| 決済対象                                      | <u>T100001125</u>                                      |  |  |  |
| 注文種別                                      | 通常 💌                                                   |  |  |  |
| 通貨ペア                                      | ** <sup>*</sup> ル・円                                    |  |  |  |
| 売買区分                                      | 売                                                      |  |  |  |
| 執行条件                                      | リアルプライス 💌                                              |  |  |  |
| 指値                                        |                                                        |  |  |  |
| 取引数量                                      | 1(10,000 USD)                                          |  |  |  |
| 有効期限                                      | <ul> <li>● Day</li> <li>● 週末</li> <li>● 無期限</li> </ul> |  |  |  |

※プライス、リアルプライス、成行では、「指値」、「有効期限」は関係ありません。

| ※リアルブライスは最新版Flash playerのインストールカ   | <u>「必要です。最新版のダウンロードはこちら</u> |
|------------------------------------|-----------------------------|
| ※現在。お客様がご利用中のFlash playerのバージョンを確認 | 「注文内容確認」をクリック               |
| ↓                                  |                             |
| 注文内容確認                             | リセット                        |

切り替わった画面で、「売」をクリックします。

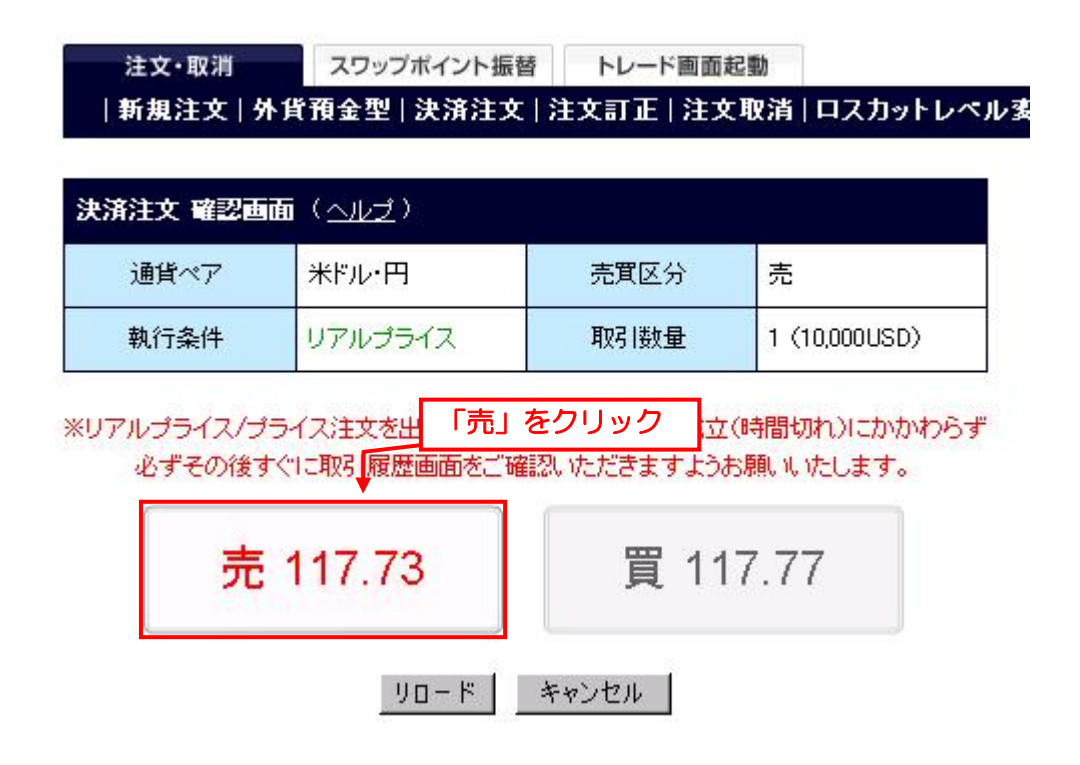

画面が切り替われば、以上で1万通貨の取引は完了です。

あとはキャッシュバックされるのを待つのみです。 数週間から1ヶ月程度の時間がかかる場合もあるので気長に待ちます♪

みなさまのマネーライフが素敵なものになりますように♪

以上、参考になりましたでしょうか?

◇ お問い合わせ ◇

なおご質問・お問い合わせがあれば下のメールアドレスまでお願いします。

また実際にキャッシュバックをもらったよ♪などの報告も頂けると大変嬉しく思います。

ナリユキ

e-mail: happyfp@gmail.com

公式サイト: <u>はじめての 401k(確定拠出年金)総合情報サイト</u>

メルマガ: 20 代から始める 401k (確定拠出年金)総合情報メルマガ